|       | 제 목 | Character System | n 소속 TF팀 |       |            |       |  |
|-------|-----|------------------|----------|-------|------------|-------|--|
|       | 분 류 | Skill System     | Ver.     | 1.0.0 | 작성자        | 김 양 래 |  |
| UAMES | 비고  |                  |          | 작성일   | 2015.07.03 |       |  |

## 캐릭터 시스템

# 스킬 시스템

|         | 제 목 | Character System 소 |      |       |     | TF팀        |
|---------|-----|--------------------|------|-------|-----|------------|
|         | 분 류 | Skill System       | Ver. | 1.0.0 | 작성자 | 김 양 래      |
| - Onnes | 비고  |                    |      |       | 작성일 | 2015.07.03 |

#### 버전 관리

- 2015년 7월 3일
  - 초안 작성
- 2015년 7월 10일
  - 스킬 회의 내용 적용
  - 메인 UI 결정 내용 적용
- 2015년 7월 14일
  - 습득 전 스킬 UI 피드백 적용
    - UI 내 텍스트
- 2015년 8월 4일
  - 스킬 시스템 변경으로 인한 UI 조정
  - 스킬 시스템 변경으로 인한 기능 조정
- 2015년 9월 4일
  - 스킬 시스템 변경으로 인한 UI 조정
  - 스킬 시스템 변경으로 인한 기능 조정
- 2015년 9월 7일
  - 패시브 스킬 UI 형태 추가

|     | 제 목 | Character System |      |       |     | TF팀        |
|-----|-----|------------------|------|-------|-----|------------|
|     | 분 류 | Skill System     | Ver. | 1.0.0 | 작성자 | 김 양 래      |
| U 고 |     |                  |      |       | 작성일 | 2015.07.03 |

### 목차

- 1. 개요
- 2. 스킬 시스템 설정
- 3. 스킬 시스템 이용 방법
- 4. UI

|         | 제 목 | Character System |      |       | 소 속       | TF팀        |
|---------|-----|------------------|------|-------|-----------|------------|
|         | 분 류 | Skill System     | Ver. | 1.0.0 | 작성자 김 양 래 |            |
| - OARES | 비고  |                  |      |       | 작성일       | 2015.07.03 |

#### 개요

- 1. 문서의 목적
  - 1) 게임 캐릭터의 스킬과 관련 된 기능과 UI에 대한 설명을 하고자 합니다.
    - ① 스킬 목록 확인 방법
    - ② 스킬 등록 방법
    - ③ 스킬 강화 방법
- 2. 스킬 시스템 설정
  - 1) 스킬의 종류
  - 2) 스킬의 습득
  - 3) 스킬의 등록
  - 4) 스킬의 강화
  - 5) 강화 비용
- 3. 스킬 시스템 이용 방법
  - 1) 스킬 습득 하기
  - 2) 스킬 등록 하기
  - 3) 스킬 강화 하기
  - 4) 스킬 미리 보기
  - 5) 등록 된 스킬 해제 하기
  - 6) 패시브 스킬
- 4. UI

|         | 제 목 | Character System 소 |      |       |     | TF팀        |
|---------|-----|--------------------|------|-------|-----|------------|
|         | 분 류 | Skill System       | Ver. | 1.0.0 | 작성자 | 김 양 래      |
| - Onnes | 비고  |                    |      |       | 작성일 | 2015.07.03 |

#### 스킬 시스템 설정

- 1. 스킬의 종류
  - 1) 액티브 스킬
    - ① 게임 중 직접 아이콘을 터치하여 스킬을 사용하는 것을 액티브 스킬이라 합니다.
    - ② 모든 캐릭터는 4개의 액티브 스킬 슬롯을 가지고 있고, 각 슬롯당 3개의 스킬이 있습니다.
    - ③ 총 12개의 스킬 중 각 슬롯에 맞는 스킬 4개를 선택하여 플레이에 사용 합니다.
  - 2) 패시브 스킬
    - 플레이 하면서 특별한 사용 명령 없이 항상 그 효과가 캐릭터에게 적용, 혹은 게임 중에 발동 되어 있는 스킬을 패시브 스킬이라 합니다.
    - ② 모든 캐릭터는 8종류의 패시브 스킬을 가집니다.
- 2. 스킬의 습득
  - 1) 모든 스킬은 캐릭터 레벨이 오르면 자동으로 해제가 되면서 습득 합니다.
  - 2) 각 슬롯에서 처음으로 해제되는 스킬이 있다면 자동으로 해당 스킬이 등록 됩니다.

| 해제 레벨 | 스킬1 | 스킬2 | 스킬3 |
|-------|-----|-----|-----|
| 1슬롯   |     |     |     |
| 2슬롯   |     |     |     |
| 3슬롯   |     |     |     |
| 4슬롯   |     |     |     |

해제 레벨 밸런스 아직 미정

|         | 제 목 | Character System        |      |       | 소 속 | TF팀        |
|---------|-----|-------------------------|------|-------|-----|------------|
|         | 분 류 | Skill System            | Ver. | 1.0.0 | 작성자 | 김 양 래      |
| - Onnes | 비고  | Skill System Ver. 1.0.0 |      |       | 작성일 | 2015.07.03 |

#### 스킬 시스템 설정

- 3. 스킬의 등록
  - 1) 습득한 액티브 스킬은 스킬창에서 해당하는 각 슬롯에 등록하여 게임 중에 사용할 수 있습니다.
  - 2) 스킬은 자신이 포함 된 슬롯 이외의 다른 슬롯에는 등록될 수 없습니다.
  - 3) 습득한 패시브 스킬은 등록 여부와 상관 없이 활성화 시킨 즉시 그 효과를 바로 적용 받습니다.
- 4. 스킬의 강화
  - 1) 습득한 스킬은 강화를 할 수 있습니다.
  - 2) 스킬은 총 50LV까지 강화가 가능 합니다.

① LV1(잠금 해제) → LV2 → LV3 → ...... → LV48 → LV49 → MASTER

- 3) 액티브 스킬 강화 가격은 스킬의 슬롯 별로 다르게 책정 됩니다.
- 4) 패시브 스킬 강화 가격은 모든 스킬이 단계별로 동일 합니다.
- 5. 강화 비용
  - 1) 공식화 하여 테이블을 이용 합니다.

## 강화 비용 테이블 필요 합니다.

|         | 제 목 | Character System | TF팀                     |  |     |            |
|---------|-----|------------------|-------------------------|--|-----|------------|
|         | 분 류 | Skill System     | Skill System Ver. 1.0.0 |  |     |            |
| - OAMES | 비고  |                  |                         |  | 작성일 | 2015.07.03 |

#### 스킬 시스템 이용 방법

1. 스킬 습득 확인

1) 메인 UI 중 [스킬]을 터치 합니다.

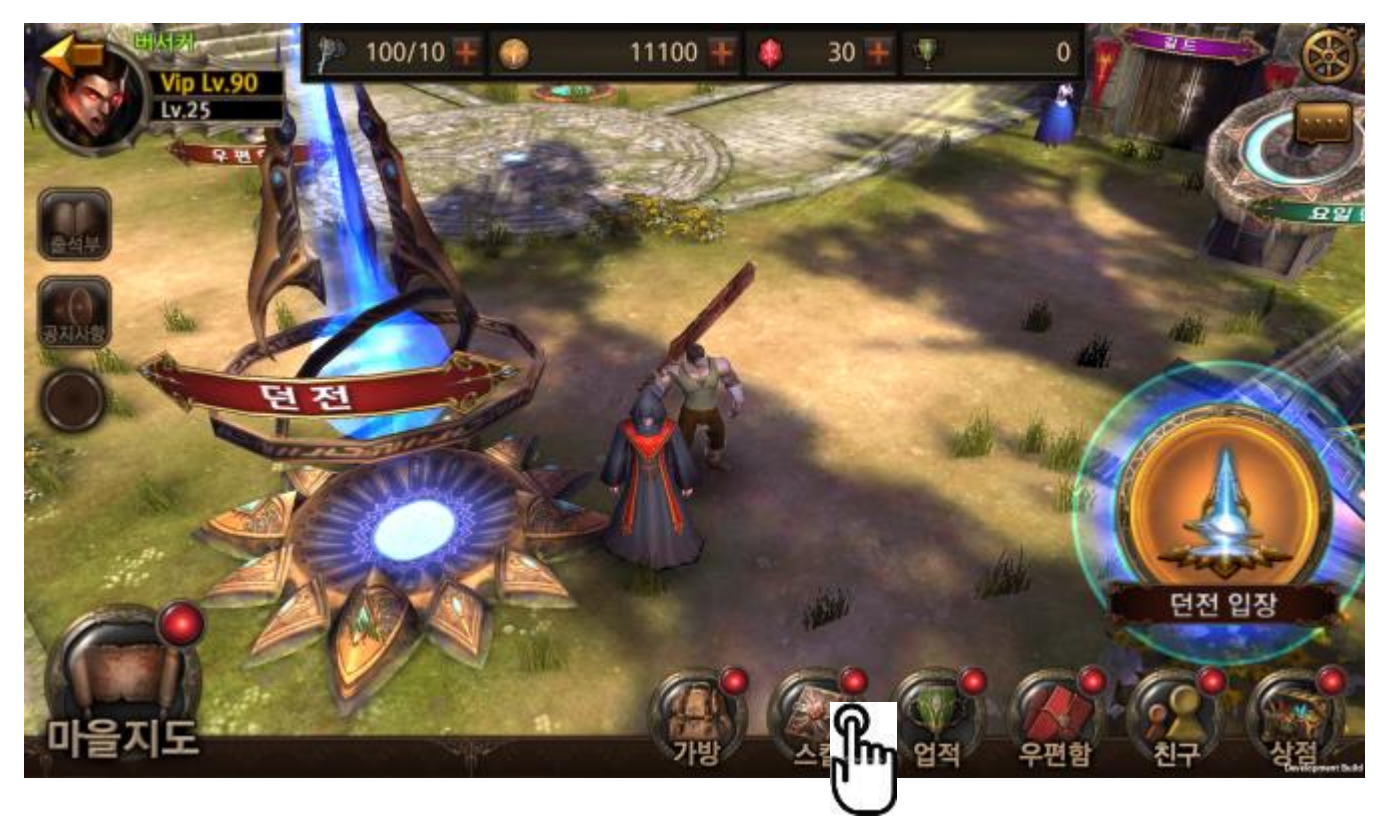

캐릭터 레벨이 올라 새롭게 습득한 스킬이 있는 경우 메인 UI의 스킬 버튼에 NEW 가 표시 됩니다.

|         | 제 목 | Character System |      |       |            | TF팀   |
|---------|-----|------------------|------|-------|------------|-------|
|         | 분 류 | Skill System     | Ver. | 1.0.0 | 작성자        | 김 양 래 |
| - Onnes | 비고  |                  |      | 작성일   | 2015.07.03 |       |

2) 스킬 시스템 화면이 나타납니다.

① 첫 화면은 1슬롯에서 선택 된 스킬을 보여줍니다.

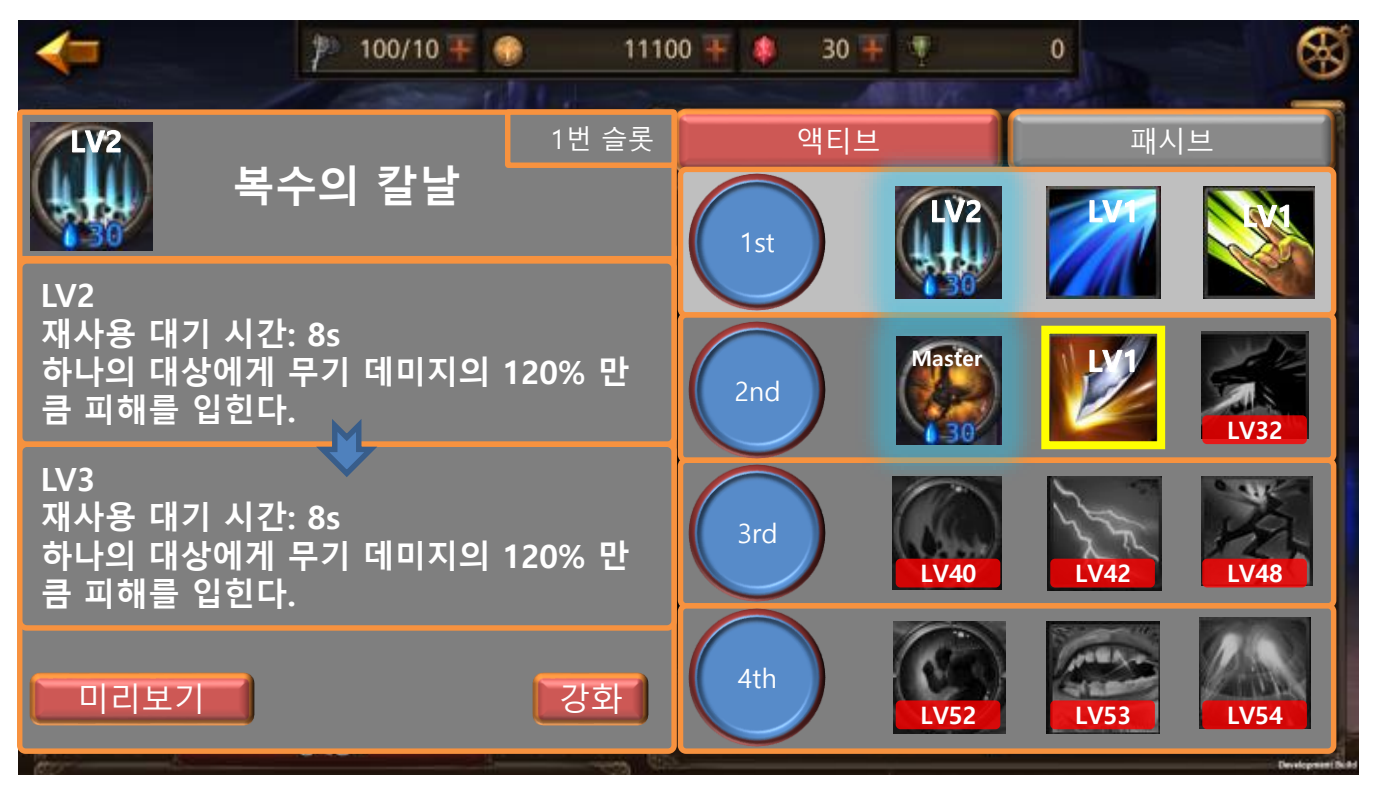

- 3) 방금 습득한 스킬의 테두리가 반짝반짝 빛나고 있습니다.
- 4) 반짝거리는 하이라이트는 다음의 경우에 사라집니다.
  - ① 해당 스킬을 터치하여 스킬 정보를 확인하면 사라집니다.

| 제 목 | Character System |      | 소 속   | TF팀        |       |
|-----|------------------|------|-------|------------|-------|
| 분 류 | Skill System     | Ver. | 1.0.0 | 작성자        | 김 양 래 |
| 비고  |                  |      | 작성일   | 2015.07.03 |       |

2. 스킬 등록 하기

1) 습득한 스킬 중 현재 등록되어 있지 않은 스킬을 터치 합니다.

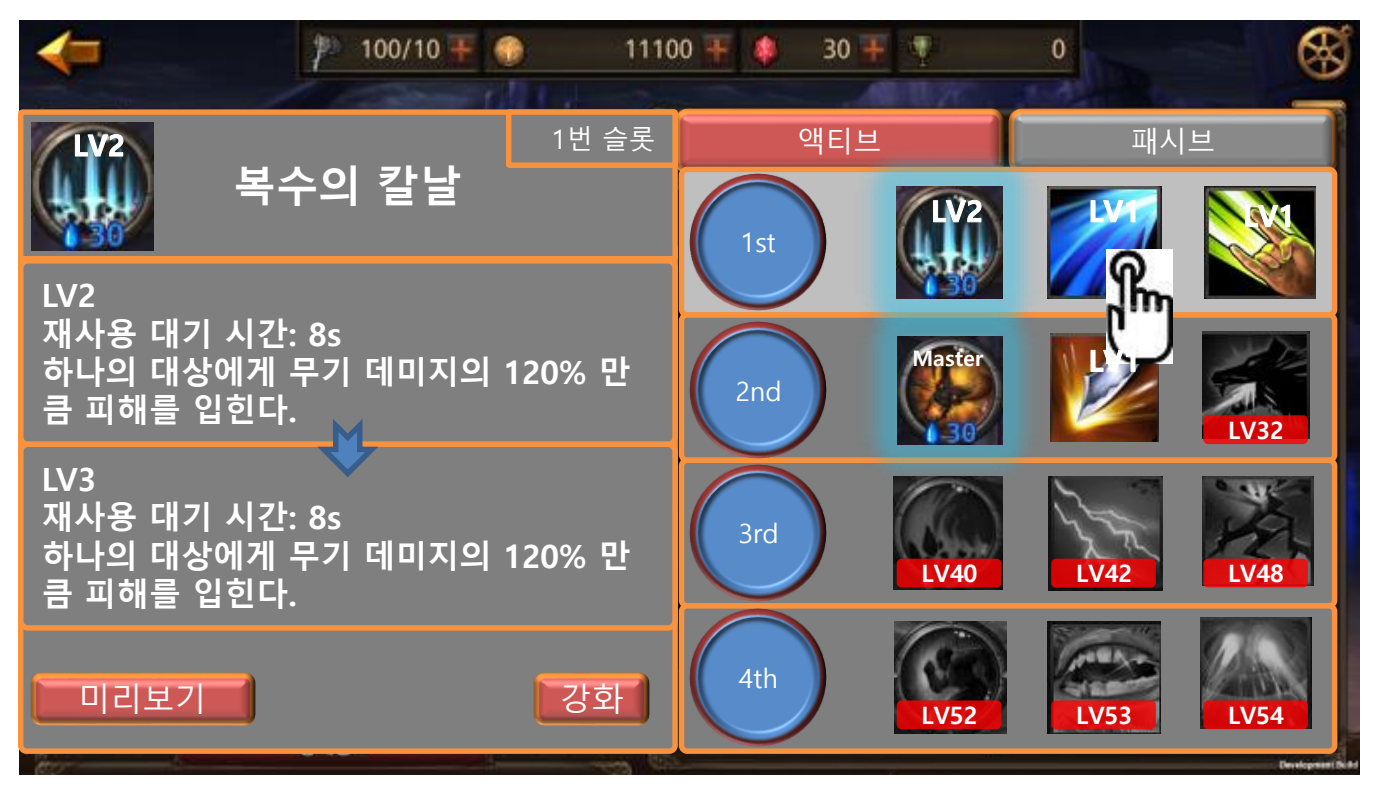

|         | 제 목 | Character System |      |       |     | TF팀        |
|---------|-----|------------------|------|-------|-----|------------|
|         | 분 류 | Skill System     | Ver. | 1.0.0 | 작성자 | 김 양 래      |
| U UAMES | 비고  |                  |      |       | 작성일 | 2015.07.03 |

2) 스킬 정보창이 발생 합니다.

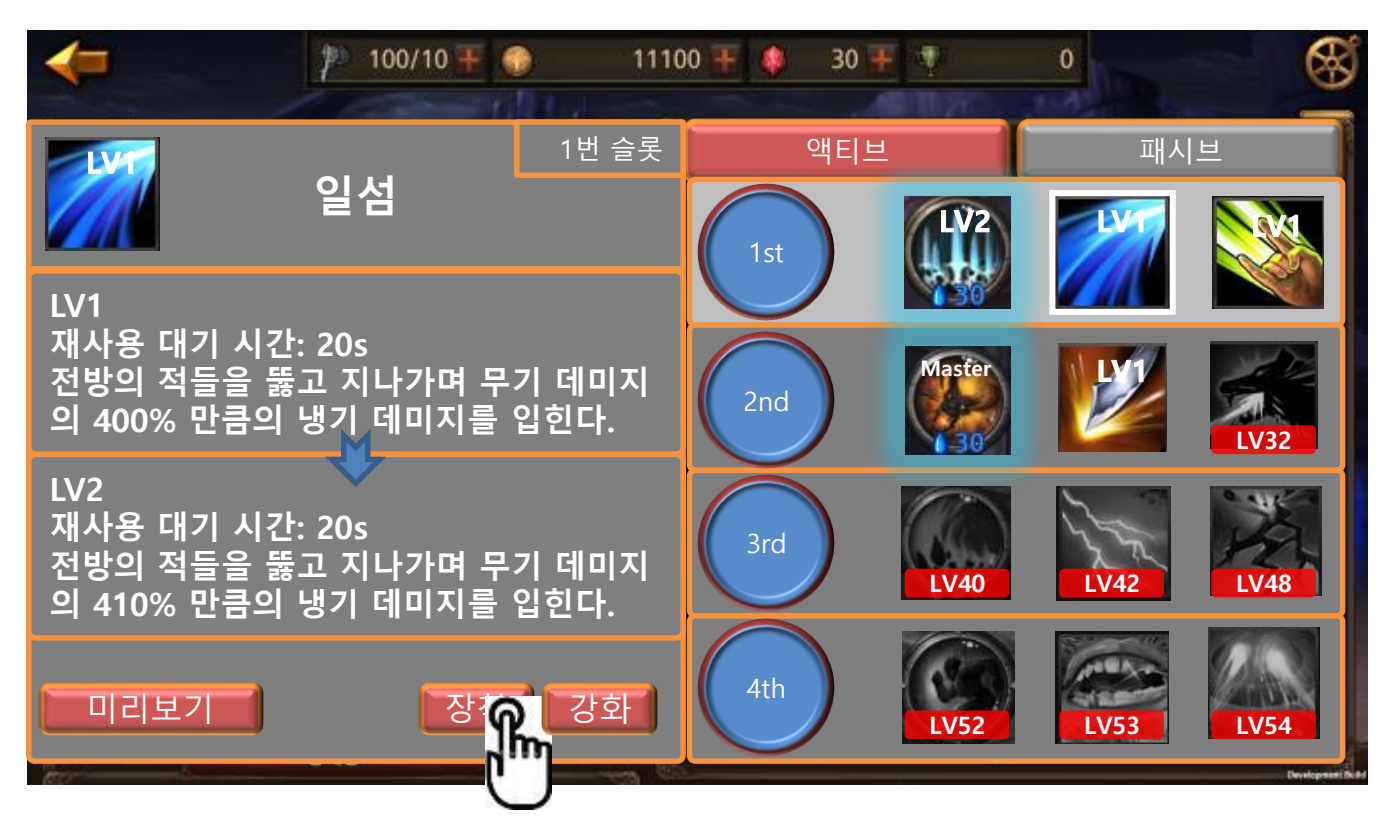

① 선택 된 스킬은 테두리가 하이라이트 됩니다.

- 3) 장착 버튼을 눌러 스킬을 슬롯에 등록 합니다.
- 4) 슬롯 칸에 해당 스킬이 등록 된 것을 확인 합니다.
- 5) 패시브 스킬에는 해당 메뉴가 없습니다.
  - ① 미리보기와 등록하기를 제외한 모든 부분은 액티브 스킬과 동일 합니다.

|         | 제 목 | Character System |      |       |     | TF팀        |
|---------|-----|------------------|------|-------|-----|------------|
|         | 분 류 | Skill System     | Ver. | 1.0.0 | 작성자 | 김 양 래      |
| U UAMES | 비고  |                  |      |       | 작성일 | 2015.07.03 |

#### 3. 스킬 강화 하기

1) 활성화 된 스킬 중 현재 MASTER 되지 않은 스킬을 터치 합니다.

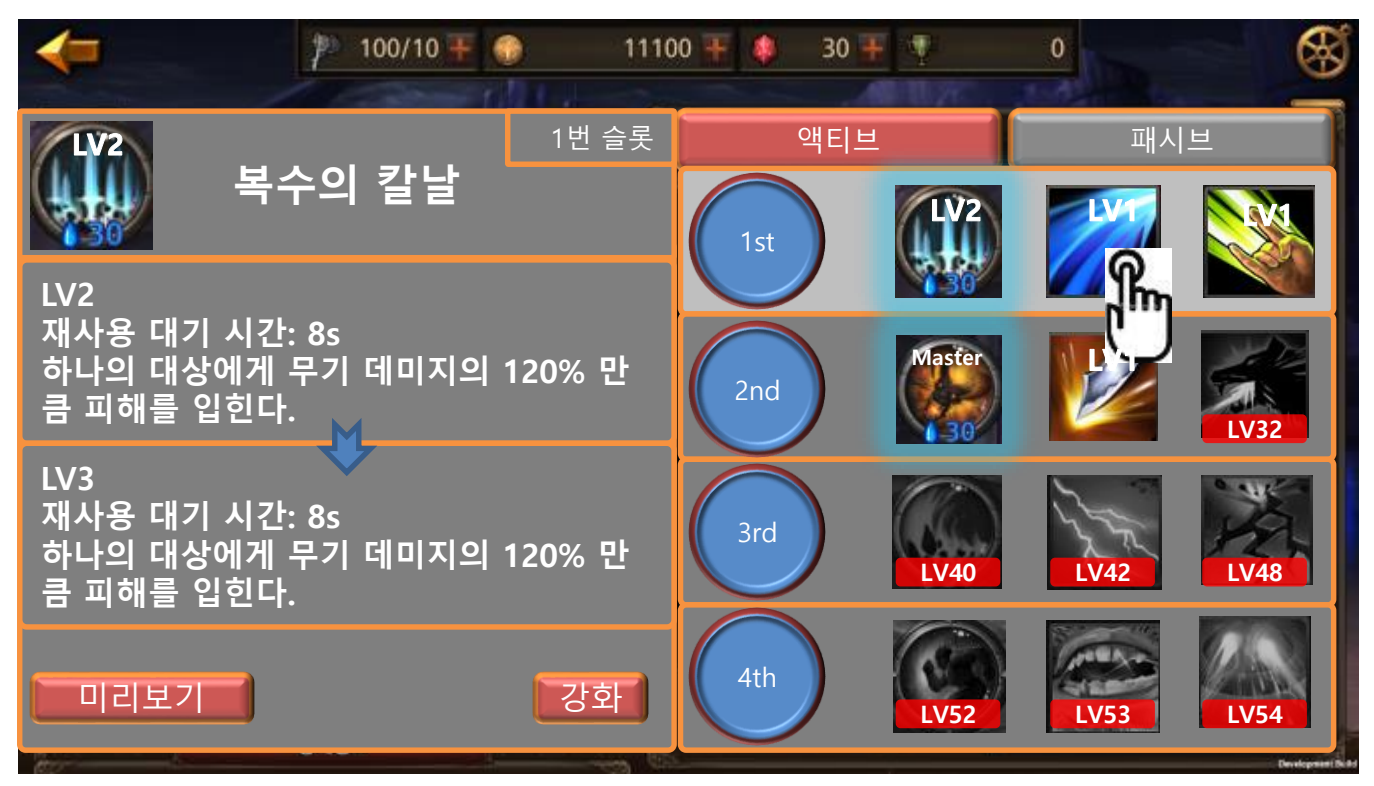

|  | 제 목 | Character System |      |       | 소 속        | TF팀   |
|--|-----|------------------|------|-------|------------|-------|
|  | 분 류 | Skill System     | Ver. | 1.0.0 | 작성자        | 김 양 래 |
|  | 비고  |                  |      | 작성일   | 2015.07.03 |       |

2) 스킬 정보창이 발생 합니다.

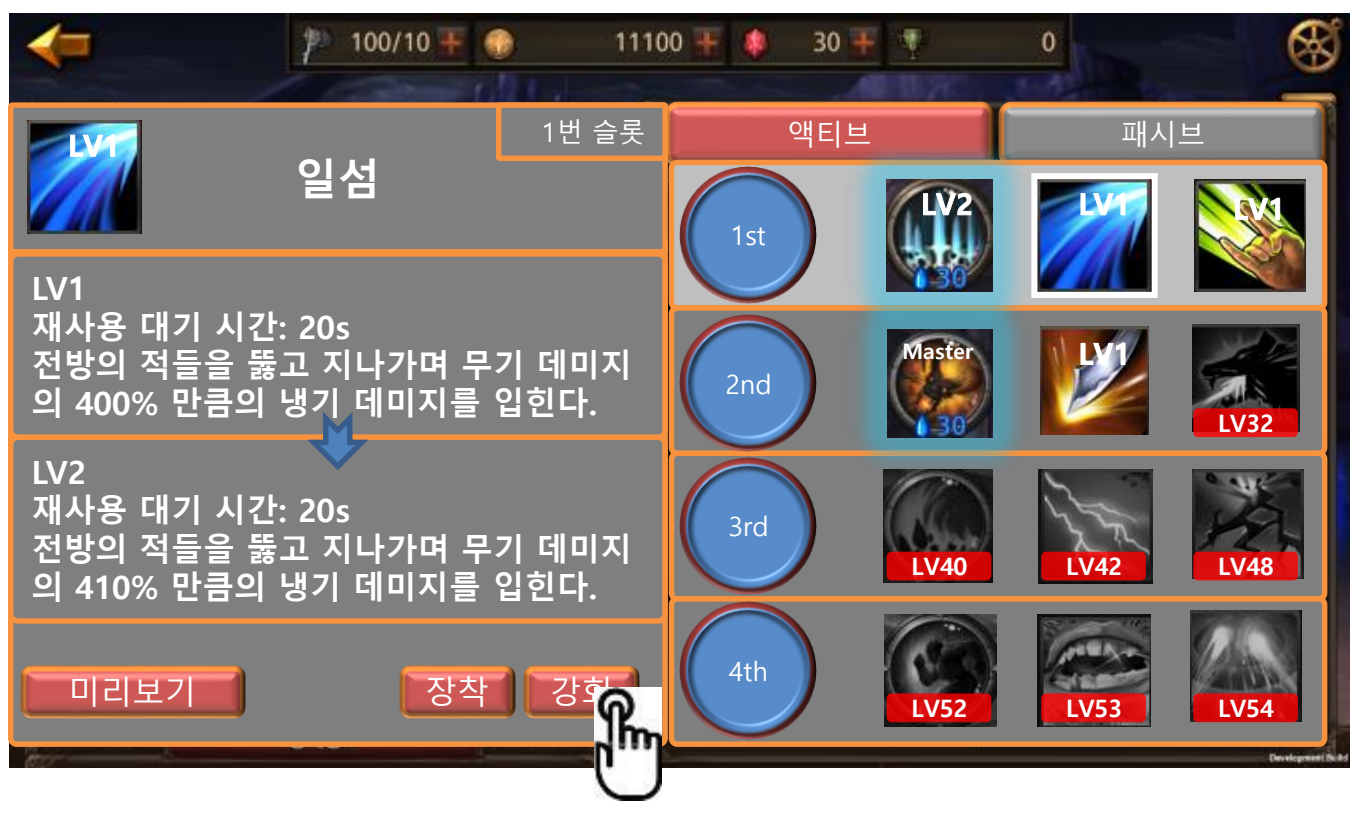

① 선택 된 스킬은 테두리가 하이라이트 됩니다.

- 3) 강화 버튼을 터치 합니다.
- 4) 팝업이 발생 합니다.

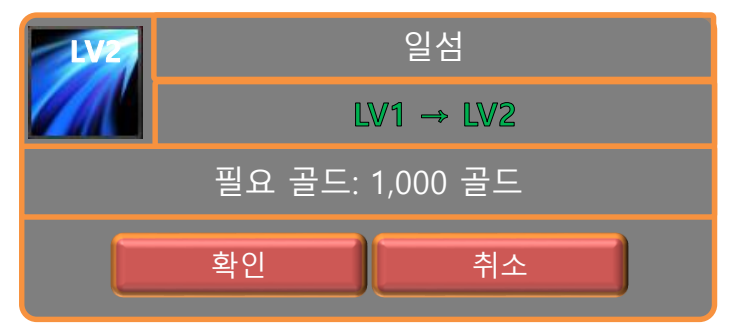

- 5) 확인을 누르면 즉시 강화가 진행 되면서 팝업이 닫히고 스킬 정보가 갱신 됩니다.
- 6) MASTER가 되면 강화 버튼이 사라집니다.
- 7) 골드가 부족한 경우 팝업에서 필요 골드 글씨가 붉은 색이되고 확인 시 결제 유도 페이지로 갑니다.

|       | 제 목 | Character System |      |       | 소 속        | TF팀   |
|-------|-----|------------------|------|-------|------------|-------|
|       | 분 류 | Skill System     | Ver. | 1.0.0 | 작성자        | 김 양 래 |
| GAMES | 비고  | 작성               |      | 작성일   | 2015.07.03 |       |

- 4. 스킬 미리 보기 추후 업데이트
  - 1) 스킬 정보창에서 스킬 미리 보기를 선택 합니다.

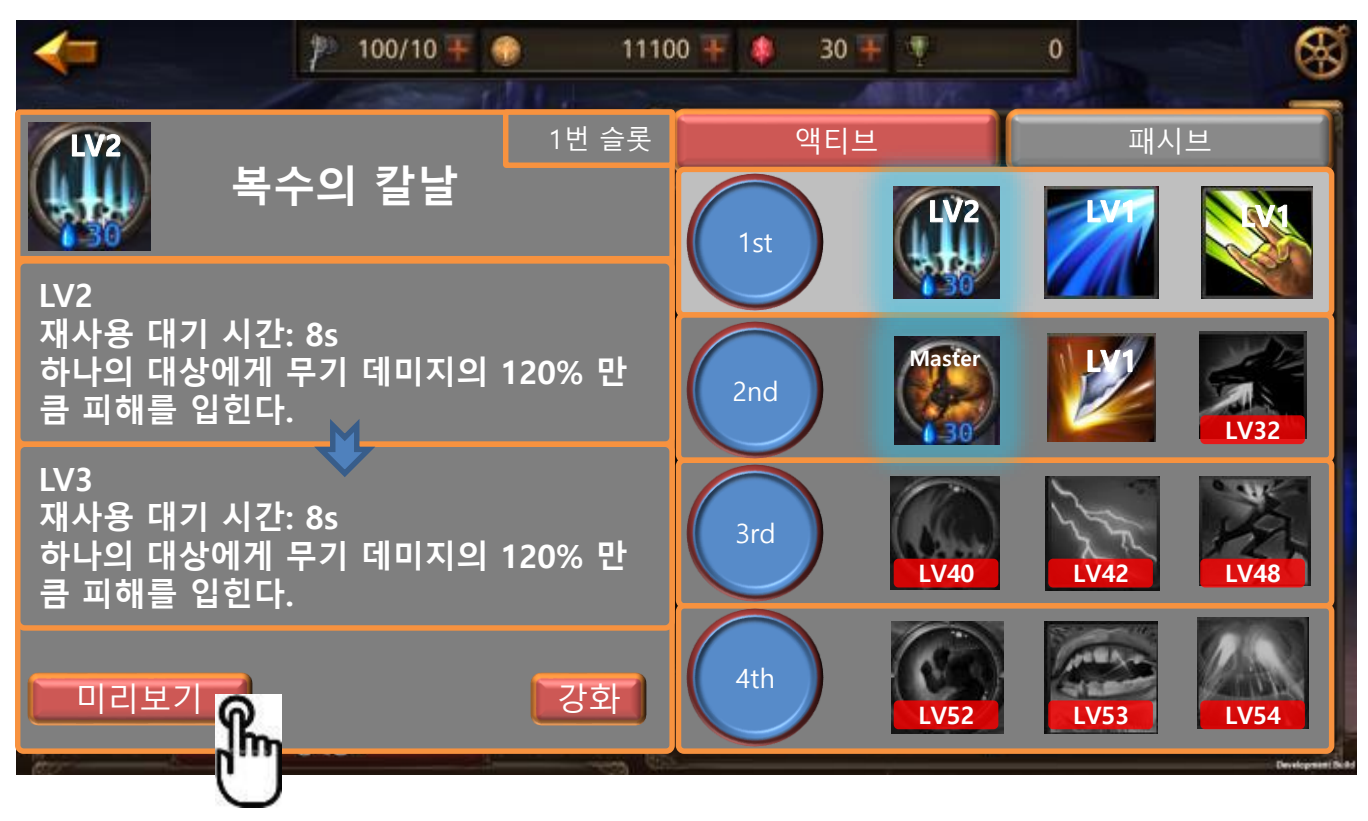

① 미리보기는 아직 해제되지 않은 스킬을 제외하고는 모두 확인이 가능 합니다.

|  | 제 목 | Character System |      |       | 소 속        | TF팀   |
|--|-----|------------------|------|-------|------------|-------|
|  | 분 류 | Skill System     | Ver. | 1.0.0 | 작성자        | 김 양 래 |
|  | 비고  |                  |      | 작성일   | 2015.07.03 |       |

2) 스킬 정보창이 미리보기 화면으로 전환 됩니다.

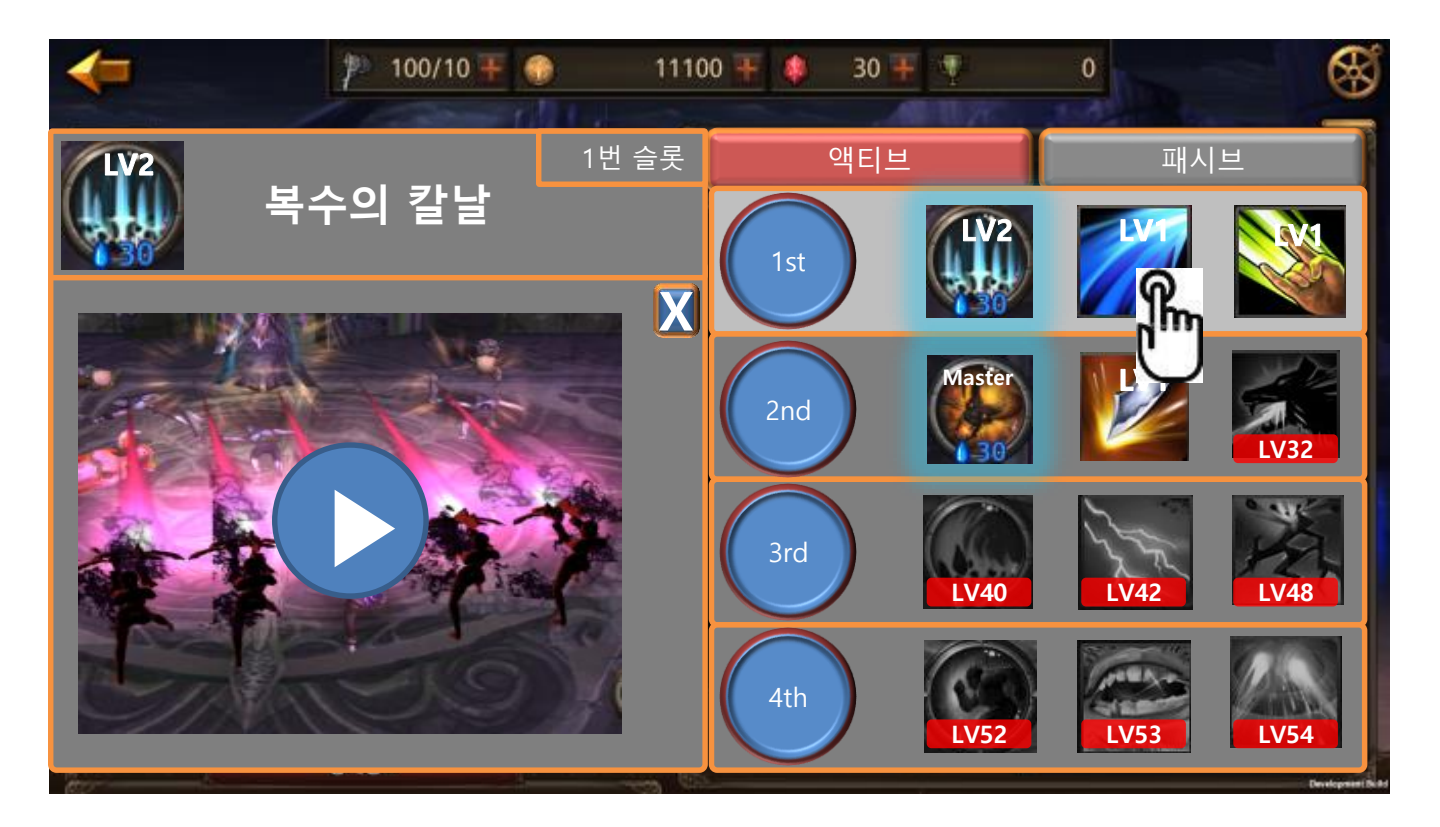

- 3) 해당 스킬의 간략한 미리보기가 보여집니다.
- 4) 닫기(X) 버튼을 눌러 다시 스킬 정보창으로 돌아올 수 있습니다.

|  | 제 목 | Character System |      |       | 소 속        | TF팀   |
|--|-----|------------------|------|-------|------------|-------|
|  | 분 류 | Skill System     | Ver. | 1.0.0 | 작성자        | 김 양 래 |
|  | 비고  |                  |      | 작성일   | 2015.07.03 |       |

6. 패시브 스킬

1) 스킬 정보창에서 패시브 탭을 터치 합니다.

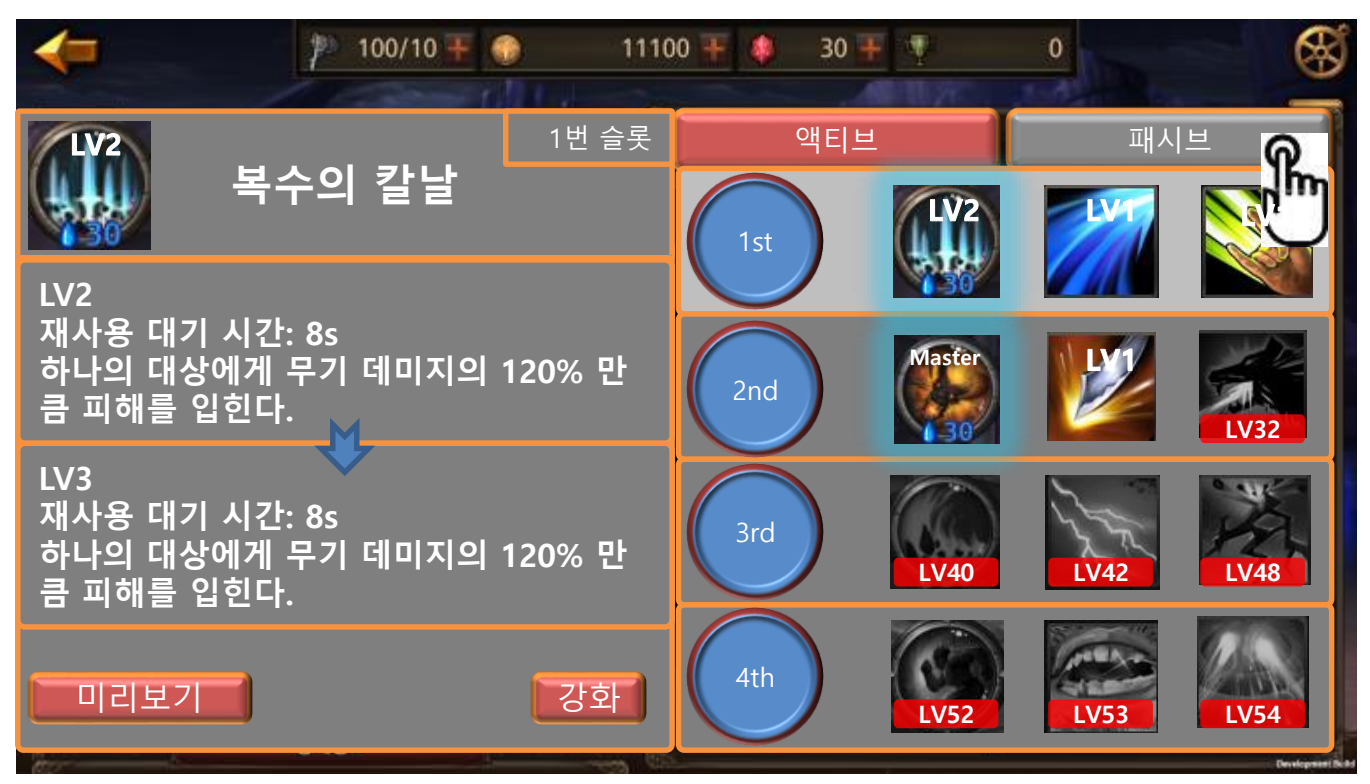

|  | 제 목 | Character System |      |       | 소 속        | TF팀   |
|--|-----|------------------|------|-------|------------|-------|
|  | 분 류 | Skill System     | Ver. | 1.0.0 | 작성자        | 김 양 래 |
|  | 비고  |                  |      | 작성일   | 2015.07.03 |       |

2) 패시브 스킬 리스트가 나옵니다.

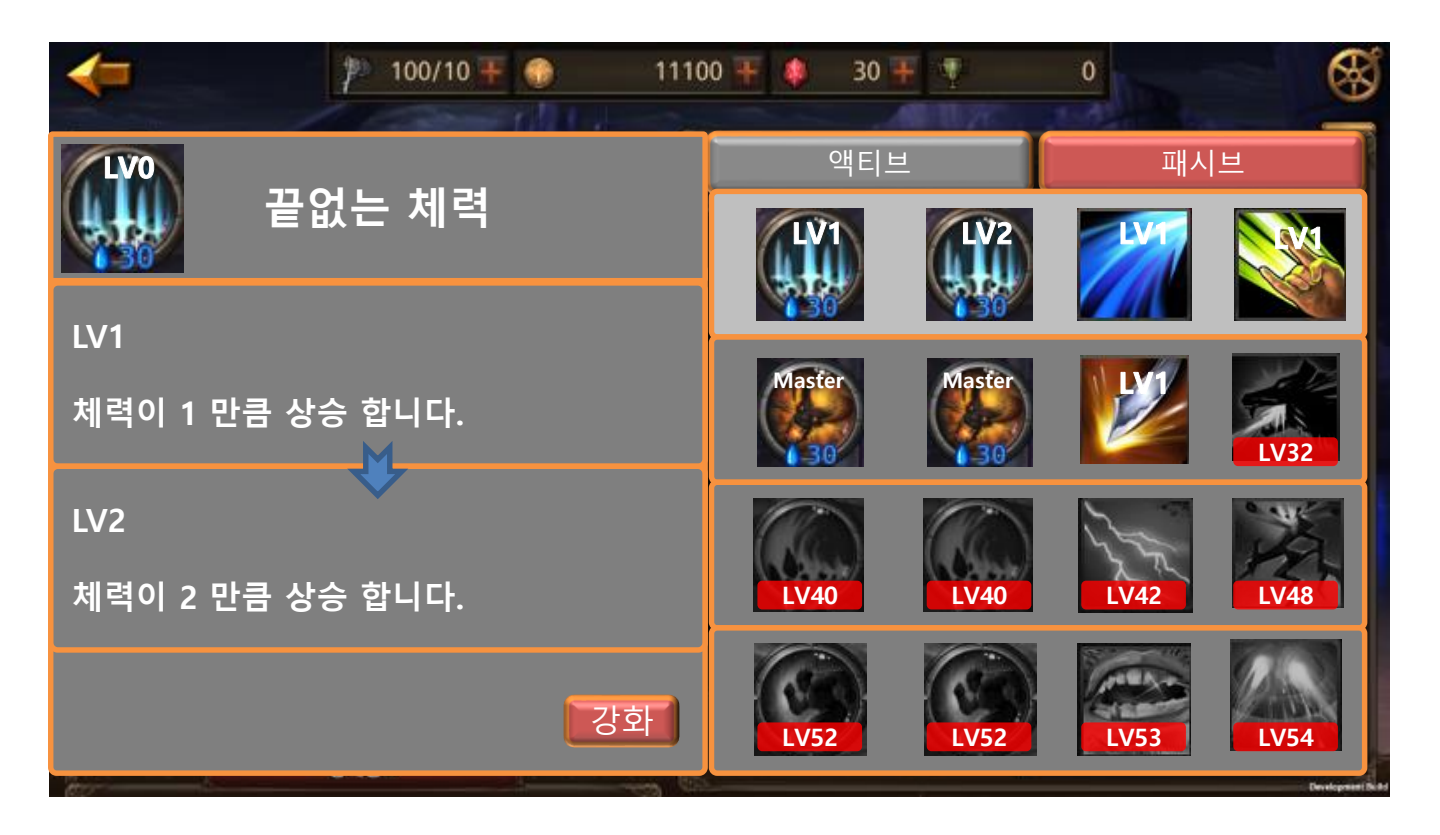

- ① 현재 UI와 연계하여 잠정 12개로 결정 되었습니다.
- ② 액티브 스킬과 UI는 동일 하다고 보시면 됩니다.
  - [미리보기], [장착] 버튼만 없습니다.
- ③ 패시브 스킬은 해제가 되면 1레벨에서 시작합니다.
  - 패시브 스킬에 대한 기본 능력을 갖고 시작 하는 셈 입니다.

|         | 제 목 | Character System |      |       | 소 속        | TF팀   |
|---------|-----|------------------|------|-------|------------|-------|
|         | 분 류 | Skill System     | Ver. | 1.0.0 | 작성자        | 김 양 래 |
| - OAMES | 비고  |                  |      | 작성일   | 2015.07.03 |       |

1. 스킬 기본 화면

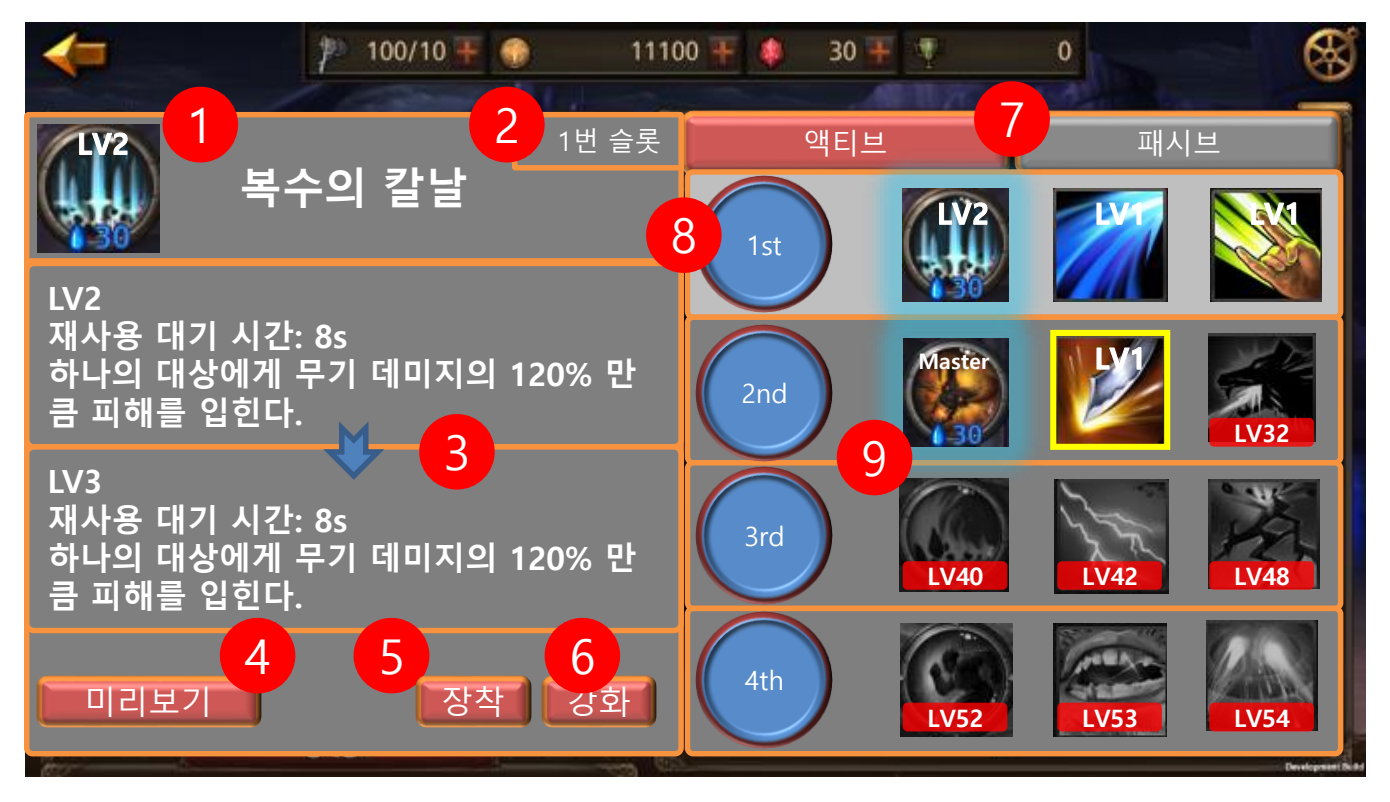

1) 스킬 화면 입장 시 1번 슬롯에 등록 되어 있는 기술을 가장 먼저 보여줍니다.

① 스킬 아이콘

- 2) 몇 번 슬롯의 스킬인지 알려줍니다.
- 3) 현재 강화 단계(상), 다음 강화 단계(하)
- 4) 미리보기 화면으로 입장 합니다.
- 5) 스킬을 슬롯에 등록 합니다.
- 6) 강화를 시도 합니다.
- 7) 액티브 스킬과 패시브 스킬 리스트를 전환 합니다.
- 8) 스킬 슬롯을 표현 합니다.
- 9) 스킬 리스트 입니다.
  - ① 방금 습득한 스킬 → 테두리를 반짝반짝 표현 합니다.
  - ② 습득한 스킬 → 그냥 아이콘 표시 합니다.
  - ③ 아직 해제되지 않은 스킬 → 채도를 낮추고 해제 레벨을 보여줍니다.

② 스킬명

|       | 제 목 | Character System |      |       | 소 속        | TF팀   |
|-------|-----|------------------|------|-------|------------|-------|
|       | 분 류 | Skill System     | Ver. | 1.0.0 | 작성자        | 김 양 래 |
| CAMES | 비고  |                  |      | 작성일   | 2015.07.03 |       |

2. 습득 전 스킬 화면

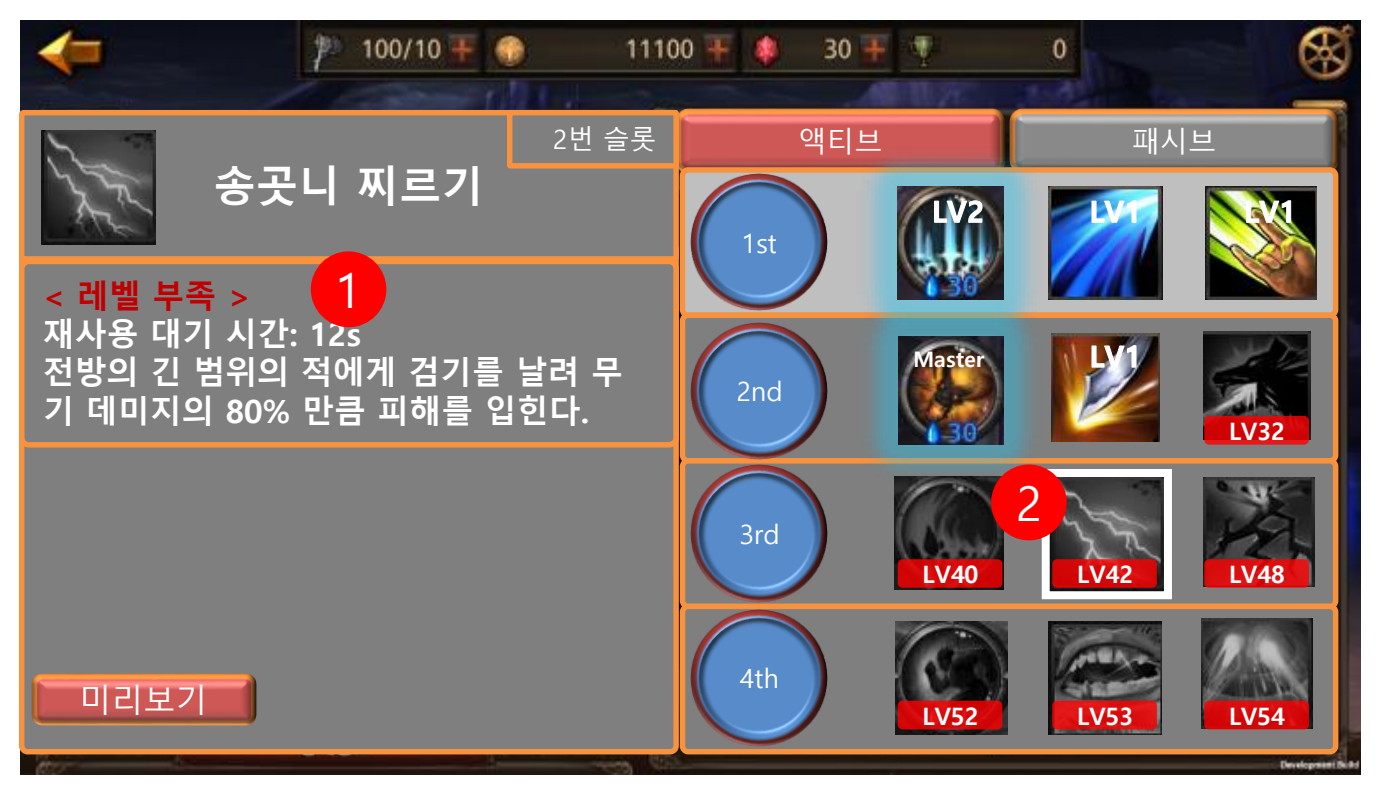

- 1) <레벨 부족> 메시지를 출력 합니다.
- 2) 현재 터치하여 선택 된 스킬을 표시하는 테두리 하이라이트 입니다.

|  | 제 목 | Character System |      |       | 소 속        | TF팀   |
|--|-----|------------------|------|-------|------------|-------|
|  | 분 류 | Skill System     | Ver. | 1.0.0 | 작성자        | 김 양 래 |
|  | 비고  |                  |      | 작성일   | 2015.07.03 |       |

3. MASTER 스킬 화면

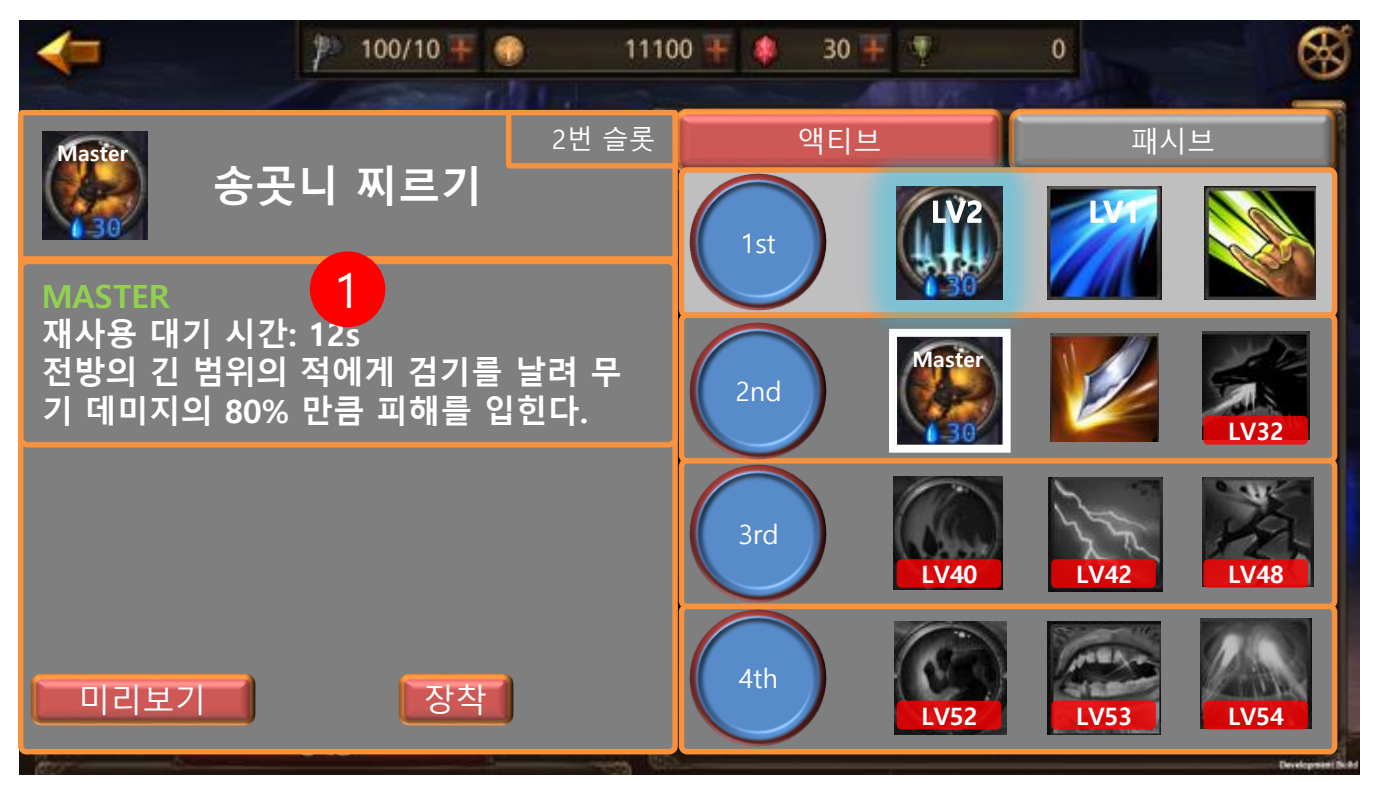

1) MASTER 메시지를 출력 합니다.

|  | 제 목 | Character System |      |       | 소 속        | TF팀   |
|--|-----|------------------|------|-------|------------|-------|
|  | 분 류 | Skill System     | Ver. | 1.0.0 | 작성자        | 김 양 래 |
|  | 비고  |                  |      | 작성일   | 2015.07.03 |       |

4. 패시브 스킬 화면

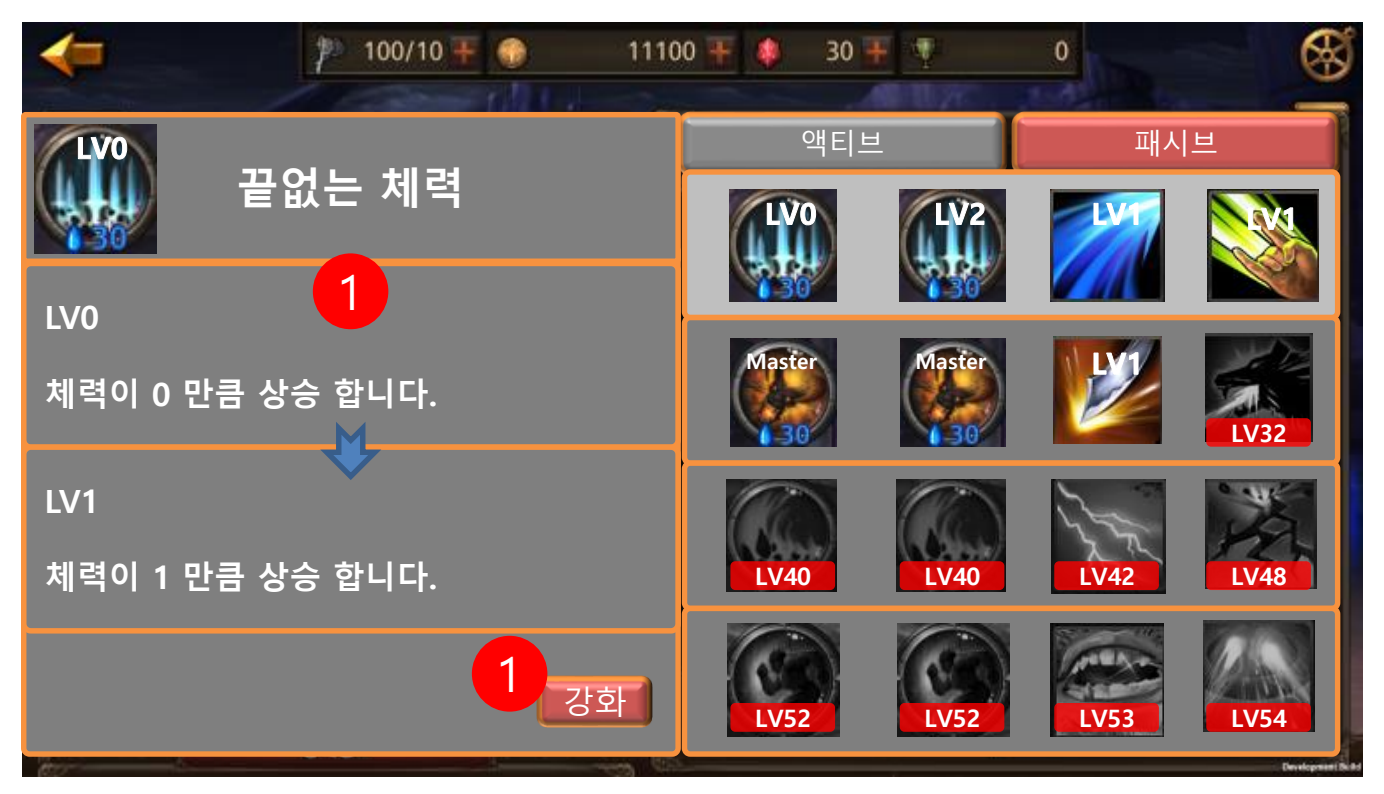

1) 패시브 스킬 정보 입니다.

① 최초 해제 시 패시브 스킬은 0레벨에서 시작 합니다.

2) 패시브 스킬은 강화 버튼만 존재 합니다.